## ANNUAL STATUS REPORT INSTRUCTIONS

Your ASR without changes, as approved on your posted license, does NOT require an IBC Amendment.

- 1. Log into <u>https://ttuep.imedris.net</u>
- 2. Study Assistant
- 3. My Studies
- 4. Click to open your IBC protocol
- 5. IBC Forms
- 6. IBC Annual Status Report
- 7. Add a New Form
- 8. Save and Continue to Next Section
- 9. 2.1 Choose "I request continuation without any changes".
- 10. Save and Continue to Next Section
- 11.3.1 Since the last renewal, have there been any incidents reported? Select Yes or No
- 12. If yes, were the incidents reported to the IBC in accordance with TTUHSC EP IBC's Policies and Procedures?
- 13. Select yes or no
- 14. If no, please explain
- 15.3.2 Were any incidents reportable to NIH? If yes please explain.
- 16.3.3 Dual Use Research of Concern is life science research that is intended for benefit but which might easily be misapplied to do harm. Do you have any reason to believe that any of the materials used in the laboratory will support the design, development, production, stockpiling or use of chemical or biological weapons? If yes, please explain.
- 17.3.4 Provide a summary of the progress made within the last 12 months.
- 18. Save and Continue to Next Section
- 19. Signoff and Submit

Your ASR with changes, will require a revised application.

- 20. Log into https://ttuep.imedris.net
- 21. Study Assistant
- 22. My Studies
- 23. Click to open your IBC protocol
- 24. IBC Forms
- 25. IBC Annual Status Report
- 26. Add a New Form
- 27. Save and Continue to Next Section
- 28.2.1 Choose "I request continuation with change in agents and/or shipping and I have included a revised study application that reflects the changes."
- 29.2.2 Select the appropriate change
- 30. Save and Continue to Next Section
- 31.3.1 Please indicate the changes in the space provided
- 32. Save and Continue to Next Section
- 33.4.1 Click on the "Click here to attach the application"

- 34. Select the most current version of your application
- 35. Click Save Attachment. Save and Continue to Next Section
- 36.5.1 Select Yes or No
- 37. If yes Select Yes or No
- 38. If No, explain why in the space provided
- 39.5.3 Select Yes or No
- 40. If Yes, explain
- 41.5.4 Provide a summary in the space provided
- 42. Signoff and Submit